## Deleting tiles from Glow Launch Pad

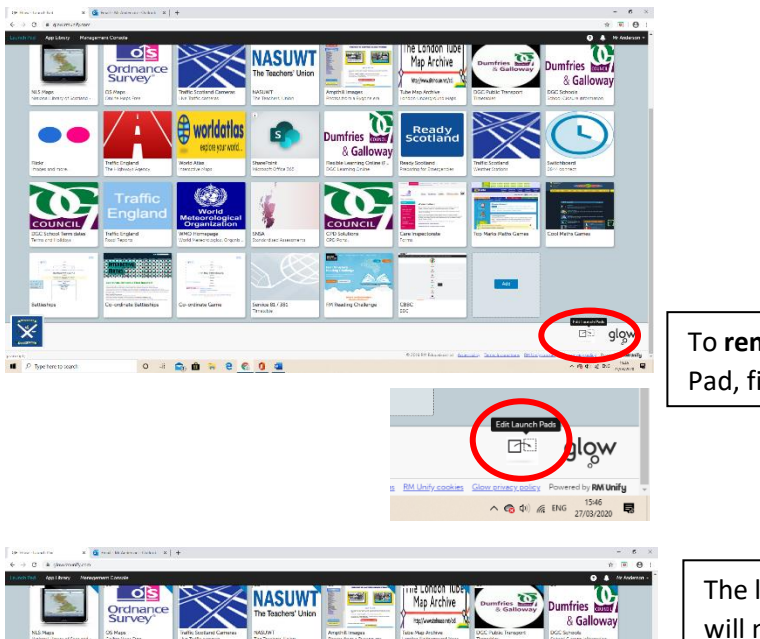

To **remove** unwanted or obsolete tiles from the Launch Pad, find and **select** the 'Edit Launch Pads' button.

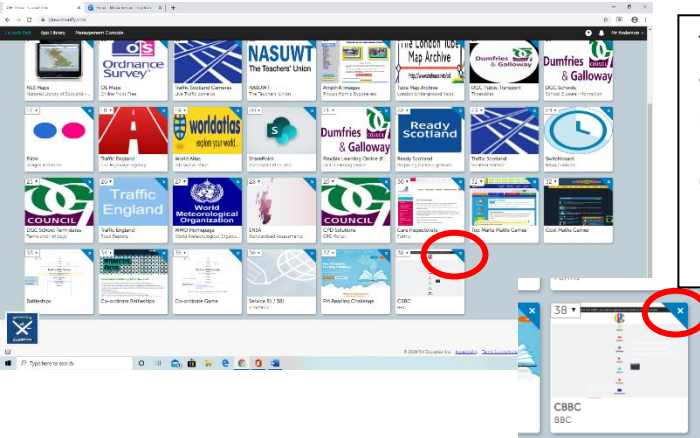

The look of the Launch Pads screen will change. Each **tile** will now contain a **number** and have a **small triangular blue button** in its top right-hand corner.

Click on the **white cross** in the triangular blue button to remove a tile. This can be done as many times as required.

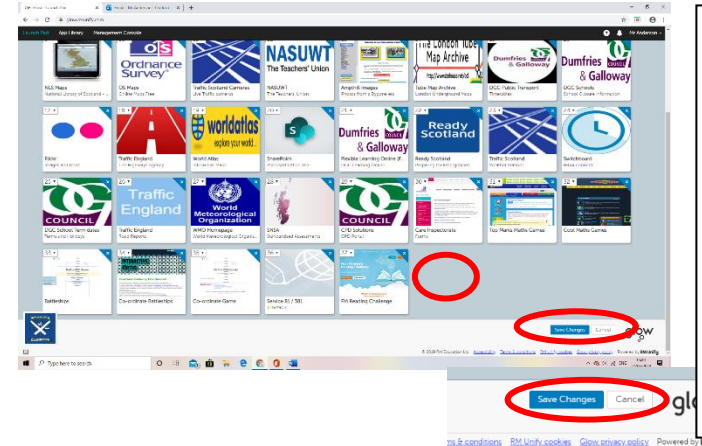

The tile will be removed from the Launch Pad, leaving an **empty space** on the grey background.

More tiles can be removed if required.

When you are ready, **find** and **click** on the '**Save Changes**' button to **complete the process**. If you **leave the page** without clicking 'Save Changes' the button will **not** be removed.

Click on '**Cancel**' to return to the Launch Pad without saving any change(s).

^ @ \$1) € ENG 15:49

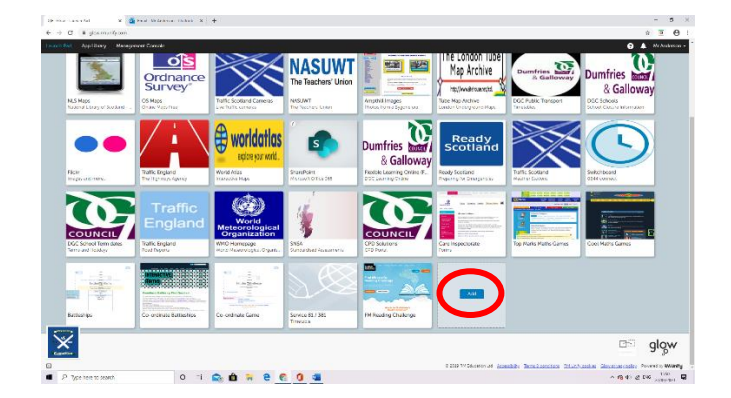

When you return to the Launch Pad, deleted tiles should have been removed and a grey tile with a blue button should be the last button.